Make android phone louder

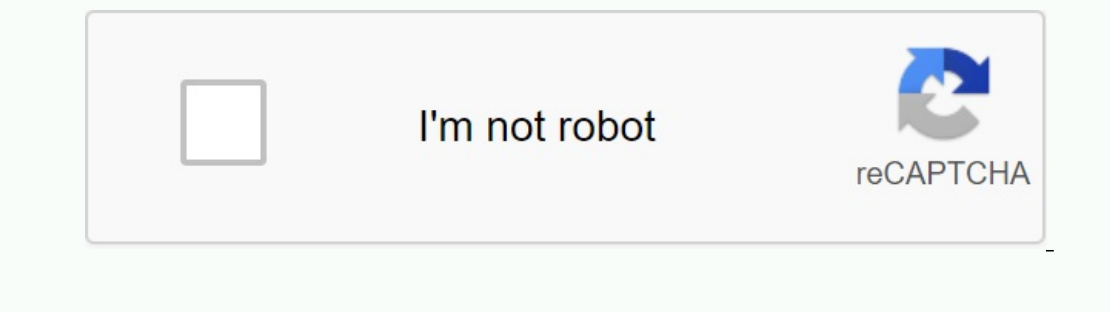

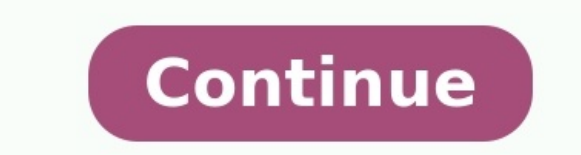

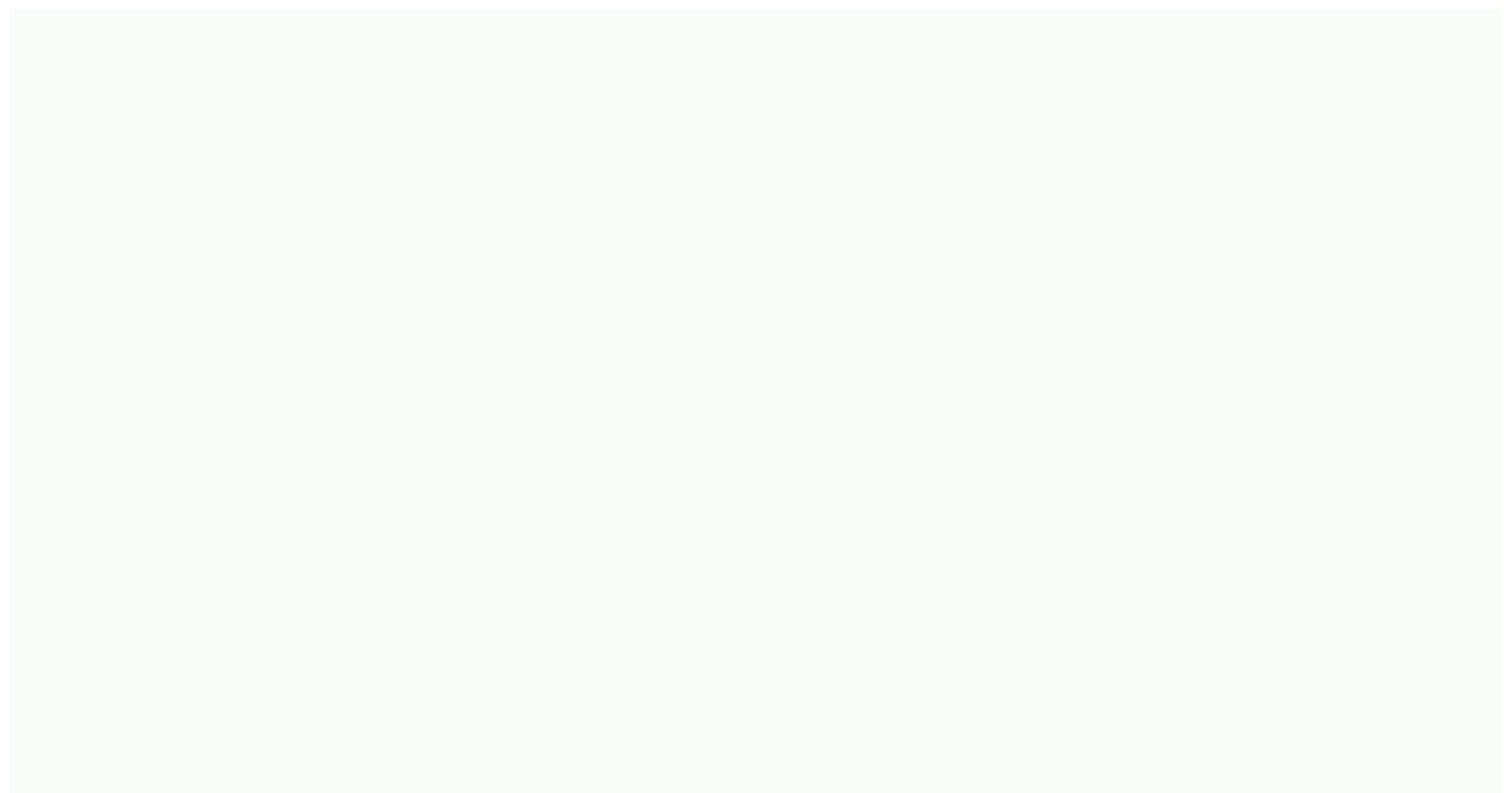

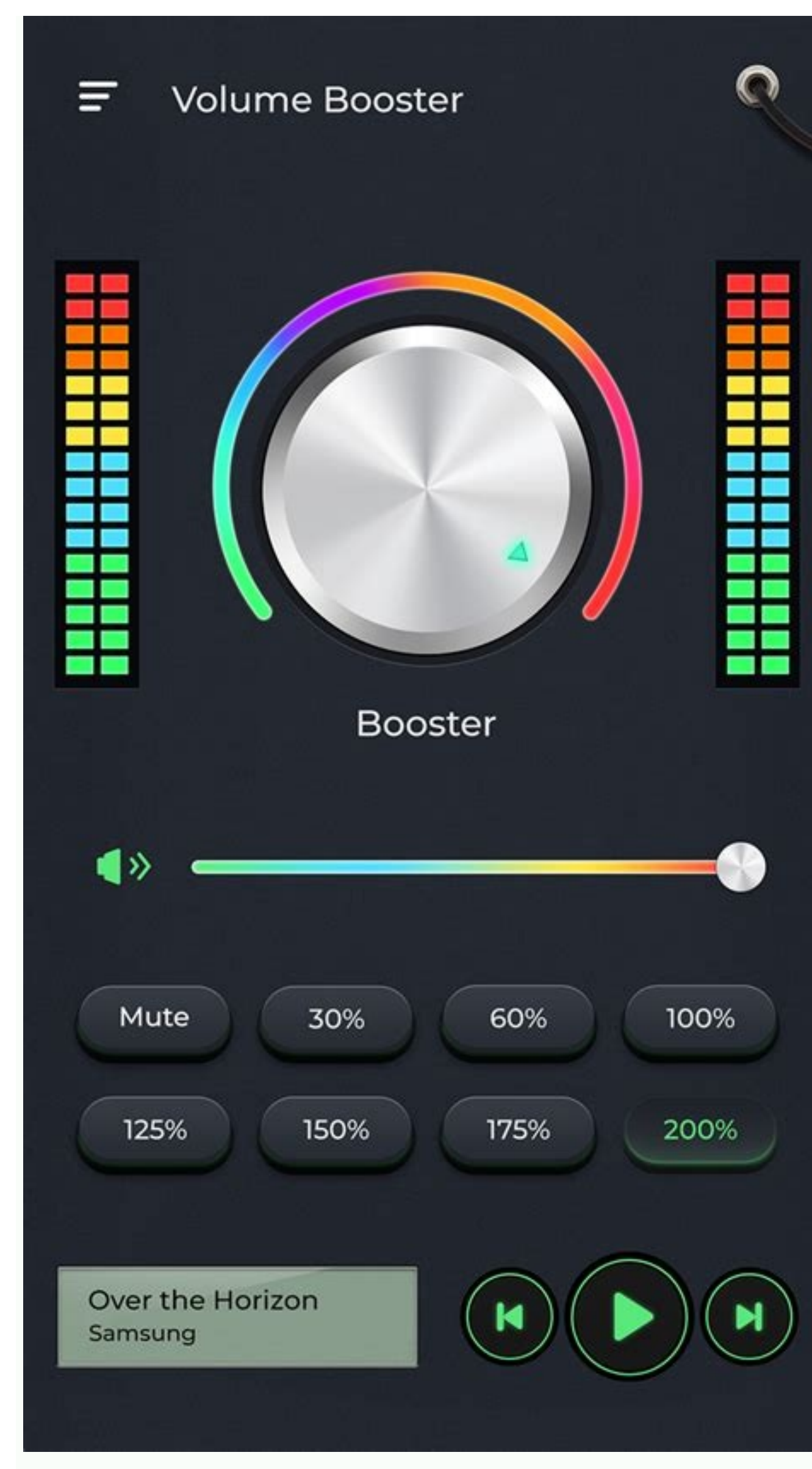

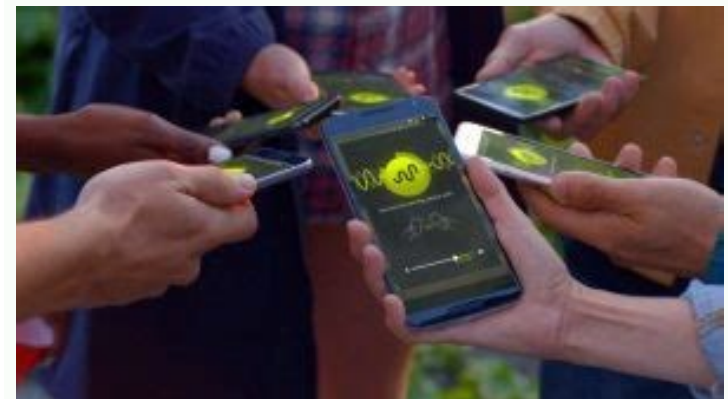

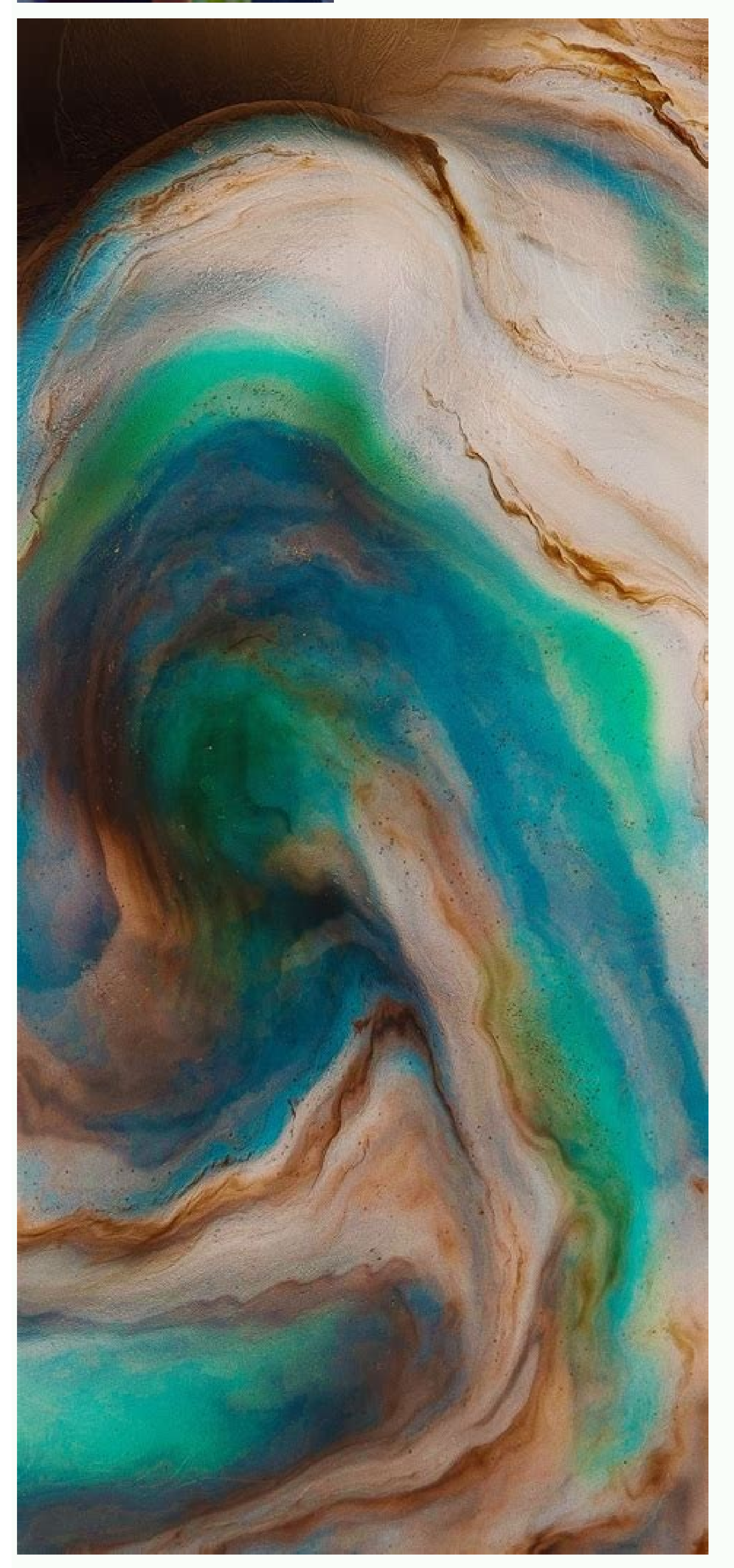

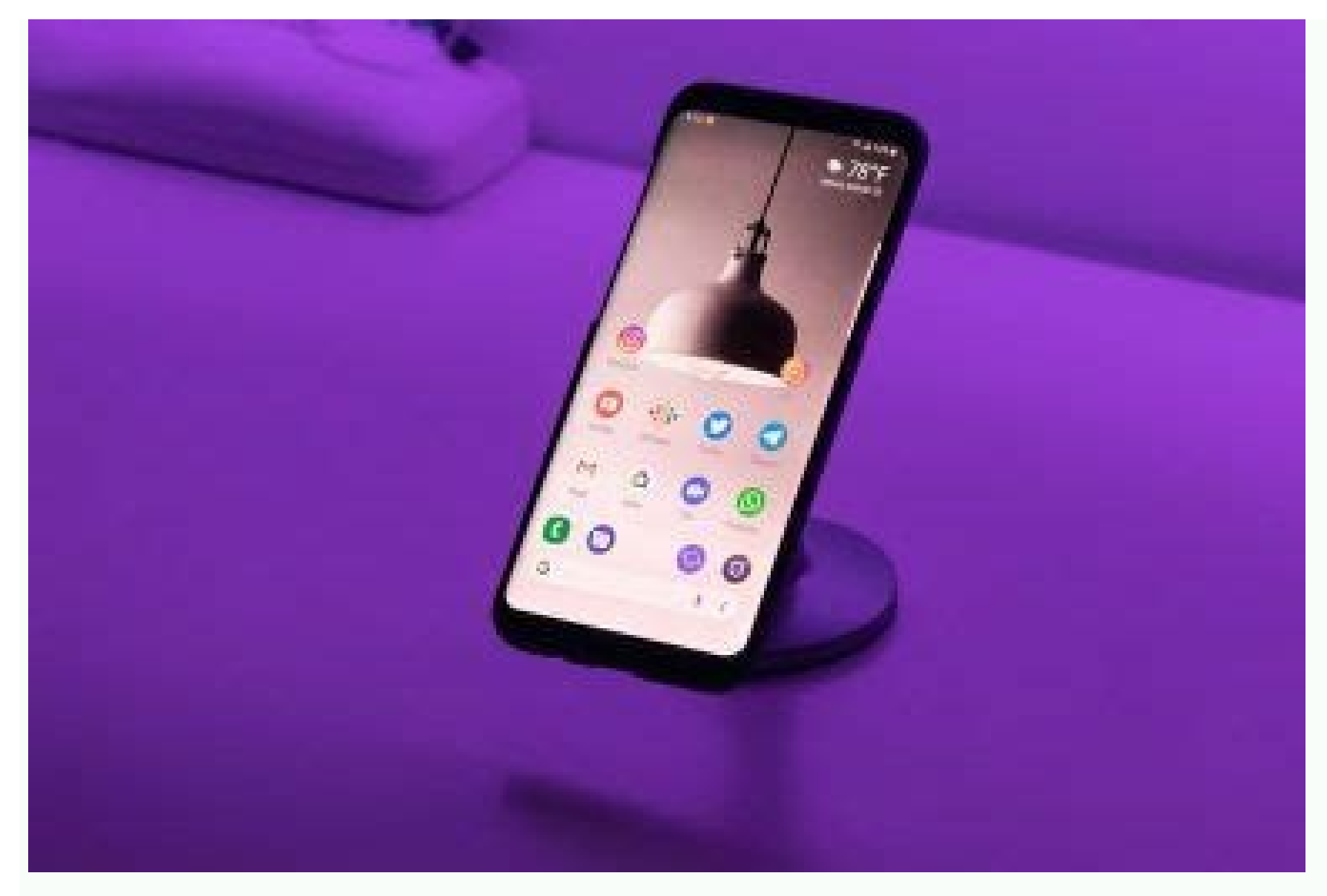

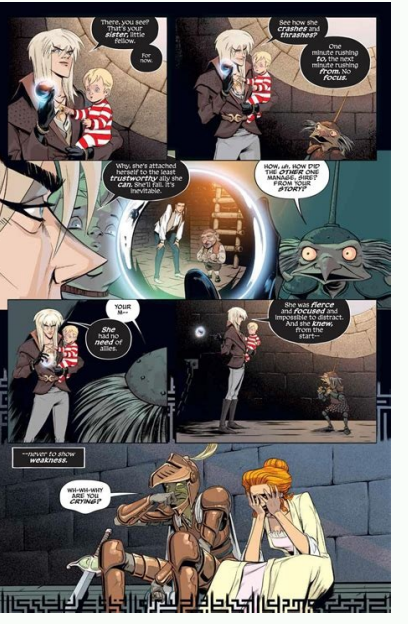

How can i make my android phone louder. How to make airpods louder on android phone. How to make android phone ring louder. How do i make my android app that makes your phone louder. How to make ringtone louder on android phone. How to make phone speaker louder android.

Video Source: Tweaklibar.com more than half of people with smartphones are Android users and, despite your favorite brand, you probably know that although these phones are amazing, they can sometimes work badly. We use our devices mainly to browse social networks and spend time online, but although we spend tens of hours a week, we only need them for one purpose: a phone call. Whether you are using a service provider or social platform for connection, you can't pick up the device and pick up the device and pick up th same problems, you came to the right place. In this 2023 In the guide, we will tell you how to make your Android phone call louder and help you avoid the problem you can't hear it. Make sure the speaker works properly. Source IMG: Unsplash.com sometimes no problem with Android software, and the only problem can be equipment. Many of these days devices are waterproof and usually remove them from our heads and helps our devices anywhere. The fact that your phone will not be damaged by dipping it into fresh water does not mean that the spill of coffee or a carbonated drink will not cause problems. When used, the speaker can be damaged or just clogged. First, check that the problem applies only to the penis or all the sounds of multimedia. In the latter case, try to clean the speaker yourself or skip this part and just take it to the service center, where specialists will diagnose and solve the problem. Check IMG source: PEXELS.com Settings. If there is no problem with the speaker, you must check the settings. Mostly we use programs that control the sounds of our media and can even prevent the spread of other sounds. So check the sounds of multimedia in the settings and see if anything needs to be changed. It is very simple and easy to do, and all you need to do is open settings and check both sounds, vibrations and messages. See what a bell is if the sound mode is set to the penis, check that yourImage source: Tweaklibry.com more than half of people with a smartphone are Android users, and whatever your favorite brand you probably know that these phones are incredible, they can sometimes work poorly. We mainly use our devices to view social networks and spend time on the Internet, but although we spent several tens of hours a week, our devices are necessary for a simple purpose - to call. Regardless of whether you use the service provider or social platforms during the call, you will not be able to answer if you do not hear its ringtone. Many Android users complain that something is wrong with their phone and that they never hear when they get a call. If you have the same problem, you got to the right place. In 2023, we will explain to you how to strengthen the Android phone and help you avoid the problem of the unknown. Make sure the speaker works properly. Image source: Unsplash.com sometimes has no problems with Android software, and the only problem can be with hardware. Most of today's devices are waterproof, so we tend to perceive this for granted and put our devices everywhere and everywhere. The fact that there will be no problem, imposing coffee or soda on it. During use, the speaker can be damaged or simply prevents. First of all, make sure that the problem is associated only with the tone of the call or with all the sounds of the bearer. If this is the last, try to clean the speaker yourself, or you can jump this part and take it to the service center, where professionals will diagnose and solve the problem. Check the IMG source settings: pexels.com if there are no problems with the speaker, check the settings. In most cases, we use programs that control the sounds of our media and can even prevent the spread of other sounds. Thus, you should go and check the sounds of the media in your settings and see if something should be changed. It is quite simple and easy to do, you just need to open the settings and check sounds, vibrations and messages. See what a call tone is if the call mode is determined, check that yourIt closes and then opens the sound quality and use tie on some devices and control the settings there. If edited, you can choose another and see if it helps with the overall quality and volume. Try using a better ringtone -mg Source: Unplash.com has cases where there is nothing wrong with the device and the ringtone is the only problem. Unfortunately, this is something we never thought about, and we believe that the sound of the new emoticon we just downloaded is of the highest quality and works better than expected. On websites like Free100rington.com, you can easily find many fantastic ringtones with excellent sound quality and see if you can fix the problem. Note that this is one of the first things you should try so that you don't have to spend hours trying to fix the issue of the device not really available. Volume -IMG source rests: Pexels.com is sometimes the best known solution we imagine. So, if you check the ringer volume and the speaker works correctly, it is necessary to find out if the volume is set correctly. We tend to deepen the brilliant things we can do. Too often we hide our devices to press the side buttons, which can lead to a strong reduction in volume. Find out if it's maxed out and keep in mind that there are several media noises that can affect it. Reboot the device and disable any platforms that might be blocking the audio source -mg: the last freepik.com thing is what you can see that apps that block your device from sending strong notifications. When we install something new, we tend to accept everything regardless of the terms and let the platform change the settings, but it is usual, you should try to remember when you start to find this problem. If this is new, the app may cause background issues. So you should restart your Android first. Check if the issue is resolved and otherwise uninstall new stuffThe problem could have to worry if your device is somewhere in your car. Remember, you will eliminate a lot of problems and emphasize that it is not audible, and when you miss the call, you will not go through the same things are practical, easy to try and you have to spend a lot of money to try every possibility. Start with those who don't even know Santtim and progress. You can make your phone volume louder or quieter. You can also change the ringtone, volume and vibration. Turn the volume up or down and press the WOLOM button. Right press the wolume levels to where you want them: Media volume: Music, videos, games, and other multimedia calls: View the ring and the other person's volume: Phone calls and messages Alarm: Let your Google Assistant adjust your phone's volume, for you, Say or press Google, change where you hear music, videos, and games. In the Media Volunteer section, press Play Media On. Pressing the volume button depends on the volume variable depending on what you are doing. For example, if you watch a movie, a bunch of movie will change. If you press the volume buttons, if you are not listening to anything, the media volume will change. vibrate to switch between vibrations. Stupid stupid. Tips: "Do you want to return the ring or sound to your phone, turn off the vibrations and vibrations and vibrations and vibrations. Stupid stupid. Tips: "Do you want to return the ring or sound to your phone. Settings." Keyboard settings. For example, replace GboardOpen the settings on your phone. Click on the GBOARD virtual keyboard. Click on preferences. Turn off or turn off: sound when you press the key. Tip: If you have the Vibration option, make sure that the Vibration option is also allowed. Read how to enable "vibration during a click." You can turn on the types of notification and turn off the change in the settings, look for previous alerts, as well as the sound of control and vibration. Touching alerts - wireless warnings. Choose how often you want to turn on. You can use this settings for some warning messages, such as warnings, threats and orange warnings for warning, management. If you use the older version of Android, change what happens when you click + an increase in volume in the settings of the phone application. Click on the label of the sound to stop the ringtone. Press and at the same time increase the volume, select what is happening: vibration: phone calls and warnings to turn off vibration: phone calls and alerts bring dumb, do not decrease the volume. Press the arrow down to the right. Select the type of volume: media (music, video, games, other multimedia) call (connection, warnings) advice for anxiety: you can also change the sound in the sound settings. To enable vibration so that the phone only vibrates (without sound), press and hold the volume of the media is reduced: press the arrow down to the right. Click the "ring" to the left as far as possible. Tip: When the phone is in vibration mode, you will see vibrations. Related sources ask for help from the community to get answers from experts on the search for community. Search. You can also change the volume, press the volume, press the volume, press the volume button. Click on the menu on the right. If you cannot find the settings, go to the instructions for old Android versions. Set the required volume levels: Multimedia Tom: Music, Video, Games and other multimedia connection volume: The volume of Google Assistant, tell me or press, Ey Google, change volume. If your phone is paired with more than oneYou can change where you hear music, movies and games. Tap media in the media volume section. When you press the volume button, the volume button, the volume button, the volume section. When you press the volume is overwritten. Turn on vibration or turn off the volume button. Click the ring to the right above the slider. Click to vibrate and turn on vibration. Click to vibrate and turn off vibration. Click to vibrate and turn off vibration. Click to vibrate and turn off vibration. volume button. Click on the appropriate menu. Click more if needed. Turn on vibrate when calling. Or touch vibration, always vibrate. Change the ringtone to open the phone settings program. Click the sound tone and vibration. Select a ring tone. Click to save. Change the ringtone to open the phone settings program. selects keyboard sounds and vibrations, to change the sounds and vibrations of the printout, you may need to change the keyboard settings app. Click on system language and input. Click on system language and input. kev feedback Note: If vou don't see "vibration key". Hint: "If you have gbarard's sensory feedback when you press 'On' make sure there is also 'tactile vibration'." Learn how to enable Touch Vibration. Change emergency broadcast settings. You can turn signals on or off, find previous warnings, and control sound and vibration. Open the Settings app on your phone. Touch notifications - Wireless accident alert Choose how often you want to be alerted and what settings you want to enable. You can use this setting to manage some critical situations like Disaster, Hazard and Amber Alert alerts, if you are using an older version of Android, change what happens when you press the power key and volume up key to open your phone settings. If you want to turn off ringing, click, power and anxiety Press to choose what happens: Vight: Phone calls and vibrate messages, do nothing with volume up or down, press and -garn. Click the down arrow on the right. Select the volume type: Media (Music, Movies, Other media) speeches (calls, announcements) Alarm clocks recommend. You can also change the sound button until the phone shakes and holds. If the ambient sound is muted: Tap the down arrow on the right. Move the "ring" all the way to the left. Recommendation. Vibrations are displayed on the phone in vibrate mode. Related resources ask for help from the community, get answers from community experts.